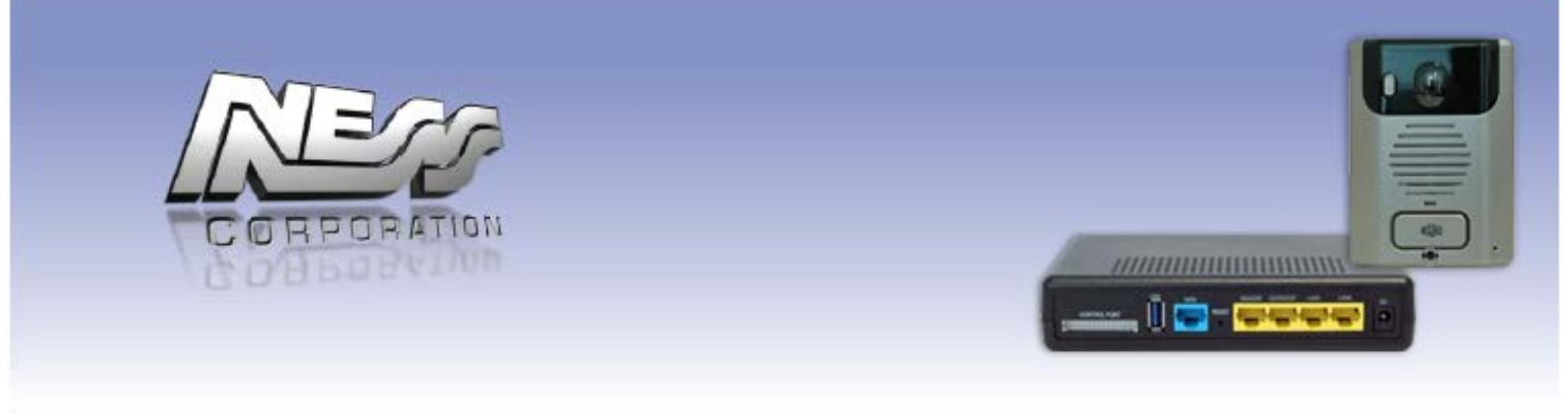

# **Ness Smartbell IP Intercom**

## Turn your iPhone/Smart phone/Tablet into Video & Audio Intercom

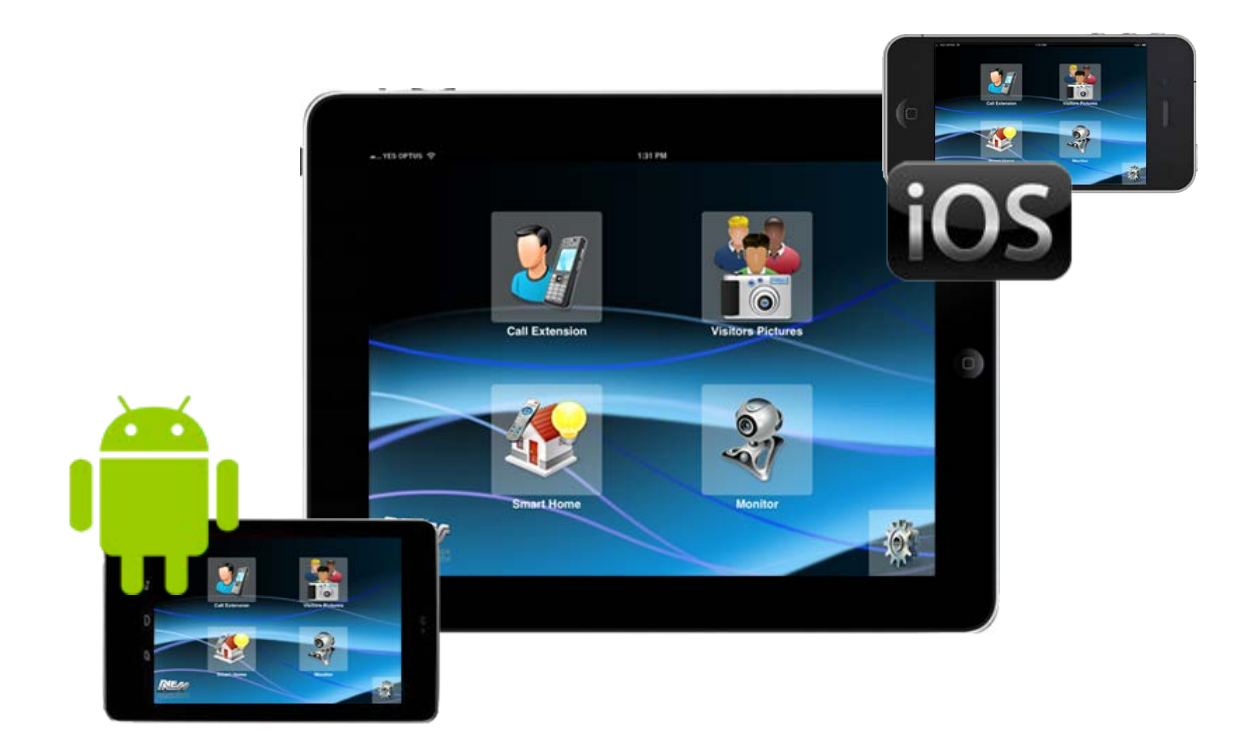

## **Quick Start Guide**

## System Diagram

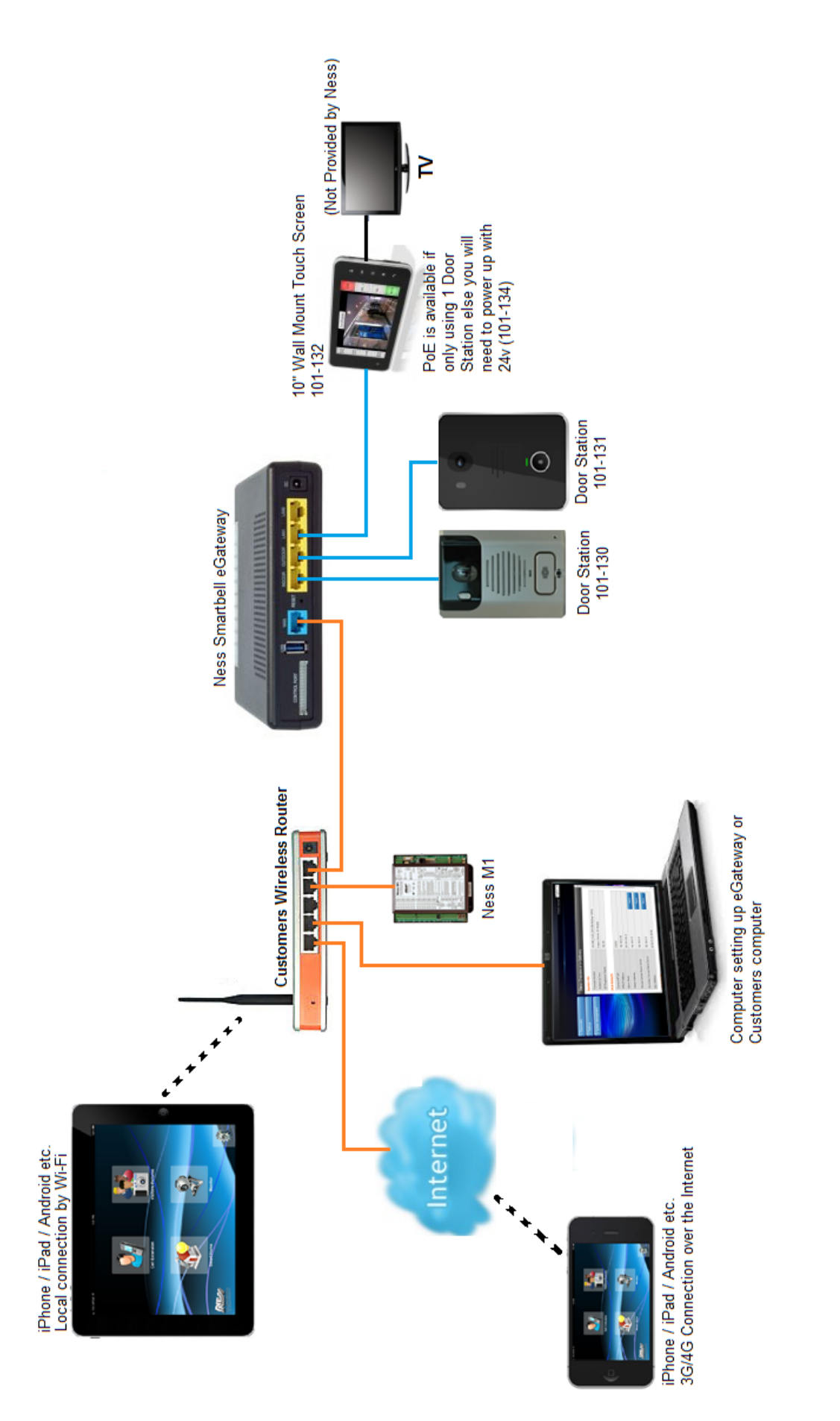

## Setting up the eGateway for the first time

1. Direct connect your computer to LAN1 on the eGateway.

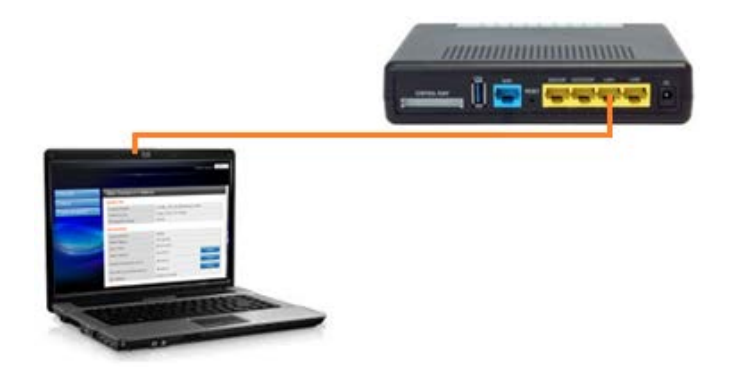

2. By default the LAN IP address of the eGateway is set to 192.168.0.10. Open a web browser such as Internet Explorer and enter in 192.168.0.10 then press enter.

When prompt for a username and password enter in: Username: admin Password: admin

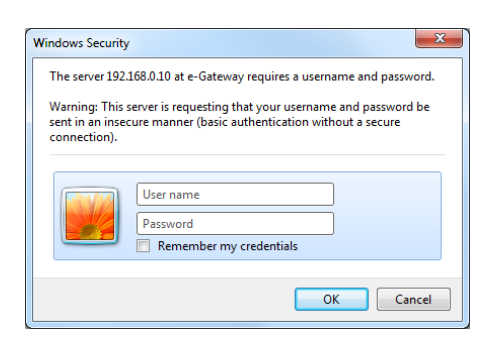

3. Once logged in, select **Settings** > **LAN** from the side menu.

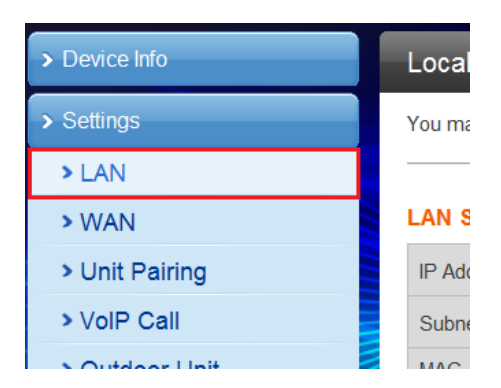

4. Enter in an IP address in the first field.

Note: This IP address needs to be a different IP address then the customer's network. For Example: If the customer's network has the IP of 192.168.0.xx then you would need to enter in something like 192.168.5.10 as this IP address.

The rest of the fields should automatically change based on the IP address you set.

Once this IP address has been set you need to click the **Apply** button at the bottom of the page.

Then close the browser after clicking apply.

#### LAN Setup

| IP Address           | 192.168.5.10      |
|----------------------|-------------------|
| Subnet Mask          | 255.255.255.0     |
| MAC Address          | 00:19:15:DA:4C:0C |
| DHCP Type            | Server V          |
| Start IP Address     | 192.168.5.11      |
| End IP Address       | 192.168.5.254     |
| Subnet Mask          | 255.255.255.0     |
| Primary DNS Server   | 192.168.5.10      |
| Secondary DNS Server |                   |
| Default Gateway      | 192.168.5.10      |

5. Once the IP address has been set, you will need to change your computers IP address so it's on the same network range as what you put in step 4 above and you will need to close the web browser.

For Example: If your IP address you set in step 4 is 192.168.5.10 then you would change your computers IP address as 192.168.5.xx (other than 192.168.5.10)

6. Re-open your web browser and enter in the IP address you set in step 4. (You should still have the LAN cable plugged into LAN1 that is connected to your computer)

7. Once logged in, select **Settings** > **WAN** from the side menu.

| > Device Info  |
|----------------|
| > Settings     |
| > LAN          |
| > WAN          |
| > Unit Pairing |
| > VolP Call    |

8. You now need to set the following:

WAN Connection type needs to be set to STATIC

**IP address**, needs to be a IP that matches to the same network range as the customer network. **Subnet mask** needs to be the same as your customers network subnet mask

In most cases the **Default gateway** will be your routers IP address.

The Primary and Secondary DNS in most cases can be your routers IP address or if you know your ISP DNS server enter it into these fields.

Once those settings have been set, click on the Apply button.

#### Wide Area Network (WAN) Settings

| WAN Connection Type: | STATIC (fixed IP) |  |  |  |
|----------------------|-------------------|--|--|--|
| Static Mode          |                   |  |  |  |
| IP Address           | 192.168.0.10      |  |  |  |
| Subnet Mask          | 255.255.255.0     |  |  |  |
| Default Gateway      | 192.168.0.1       |  |  |  |
| Primary DNS Server   | 192.168.0.1       |  |  |  |
| Secondary DNS Server | 192.168.0.1       |  |  |  |
| MAC Clone            |                   |  |  |  |
| Enabled              | Disable V         |  |  |  |
| Apply Cancel         |                   |  |  |  |

9. Remove the LAN cable from the LAN1 port and plug it into the WAN port on the eGateway.

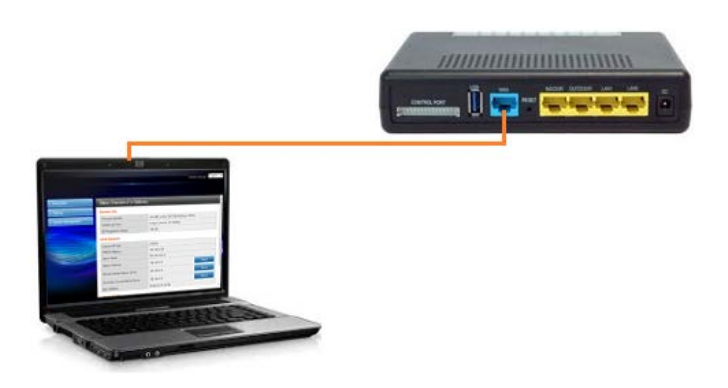

10. Change your computers IP address to match the same network range as what you entered the IP address from step 8.

11. Open Internet Explorer and enter in the IP address you set from step 8 and login using the username **admin** and the password **admin**.

Now the eGateway has been setup and ready for new devices to be paired and setup.

From now on, you only connect using the WAN port (blue port) and the IP address you set in step 8.

## Pairing the Outdoor Phone to the eGateway

- 1. Connect the ODP to the **Outdoor** port of the eGateway
- 2. The eGateway will identify the ODP unit and will automatically pair it.

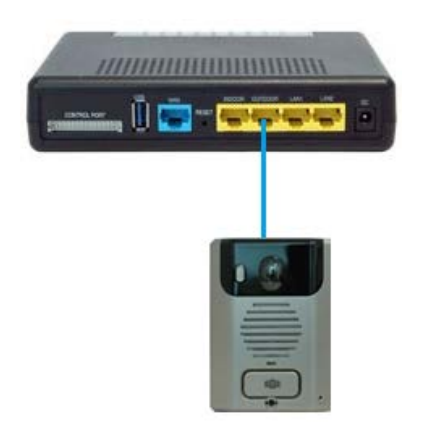

#### **ODP** pairing completed

Once completed the Unit Pairing status will show **Connected**.

| Unit Pai  | Unit Pairing Information |         |          |                   |              |        |
|-----------|--------------------------|---------|----------|-------------------|--------------|--------|
| Unit Pair | ring Information         | 1       |          |                   |              |        |
| Name      | Туре                     | Account | Password | MAC Address       | Status       | Select |
| ODP       | Outdoor Unit             | 100     | gQJsvT   | 00:19:15:d2:cf:e2 | Connected    |        |
| 7" IDP    | Indoor Phone             | 102     | 102      | 48:5d:60:14:43:db | Disconnected |        |
| 10"       | Indoor Phone             | 101     | 101      | 00:19:15:d2:d0:0b | Disconnected |        |
|           | Refresh                  | De      | elete    | Add               | Edit         |        |

IP Address

192.168.5.44

192.168.5.159

Delete

MAC Address

00:19:15:da:2d:e1

00:19:15:da:2d:60

Add

Status

Connected

Connected

Select

•

Unit Pairing Information

Unit Pairing Information

Outdoor Unit

Outdoor Unit

Refresh

Account

100

101

Name Type

#### Name your Outdoor station

Once the unit is paired click on the tick box next to your ODP and click **Edit** 

| Enter a name for your ODP (such as Front |  |
|------------------------------------------|--|
| Door) and press the Save button.         |  |

**Note**: Do not change other settings on this page.

| Edit Unit        |                   |              |  |
|------------------|-------------------|--------------|--|
| Unit Information |                   |              |  |
| Name             | Front Door        |              |  |
| Туре             | Outdoor Unit 🗸    |              |  |
| Subtype          | Front Door        |              |  |
| Account          | 100               |              |  |
| Password         | xPTeRQ            |              |  |
| MAC Address      | 00:19:15:da:2d:e1 |              |  |
| IP Address       | 192.168.5.44      |              |  |
| Status           | Connected         |              |  |
| Save             | Start Pairing     | Stop Pairing |  |

## Pairing the Room Station / 10" Indoor Phone to the eGateway

- 1. Click Settings > Unit pairing.
- 2. If there is already an Indoor phone in the table that is not part of your system, delete it so a new one can be added.
- 3. Connect the LAN Cable to the Indoor phone unit and the other end into the **Indoor** port.

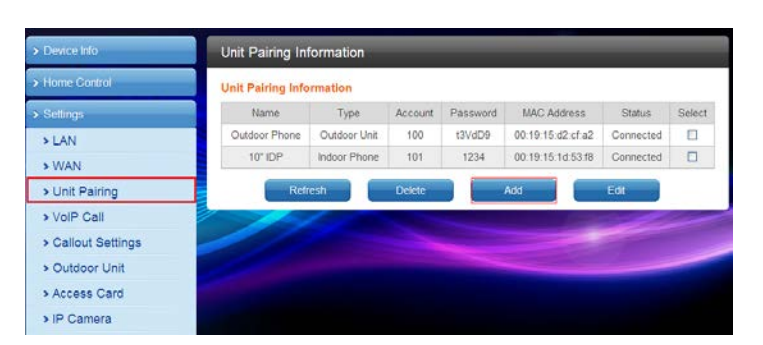

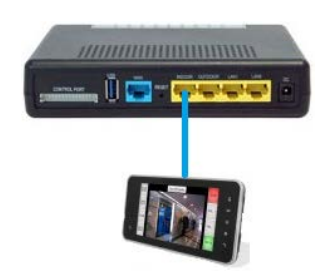

Password

MAC Address

Status

Select

Account

- 4. Wait for about 30~40 seconds until the door phone is automatically detected and displayed in the "Unit Pairing information table.
- 5. SELECT the new device and click Edit.

#### **Edit Unit**

- Name Enter the appropriate name according to personal needs. (e.g. Kitchen)
- Type Select INDOOR PHONE
- Please fill in the range of Account 100 to 109 ensuring this number is not registered
- Password Can be re-configured according to individual needs, or left as assigned by the eGateway.

Press the Save button Then click Start Pairing

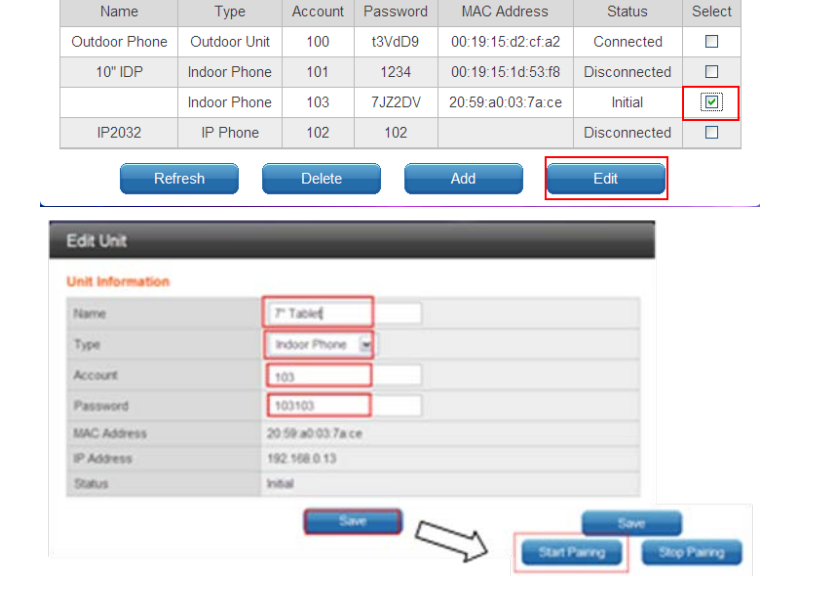

#### Unit Pairing Information Unit Pairing Information

Name

6. Open the App on the Master Room Station / 10" Indoor Phone, as per below:

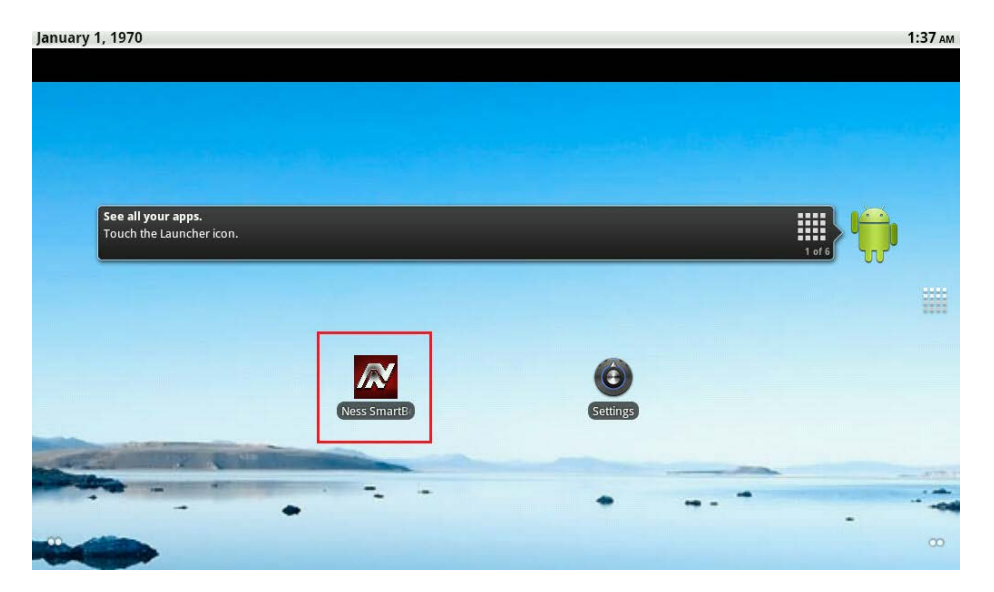

7. On the Master Room Station / 10" Indoor Phone enter in the following settings:

#### Extension No

Enter extension No (100-109) as per the pairing screen in the eGateway.

#### Password

Enter password as per the pairing screen in the eGateway.

#### Default Server Address & Server Address Please enter the LAN IP Address of the eGateway

If you are not sure what the LAN IP is, then in the Web GUI of the eGateway, click on **Settings** > **LAN** and record the LAN IP (e.g. 192.168.5.10) **Do not use the WAN IP address** as you would with Smartphone devices.

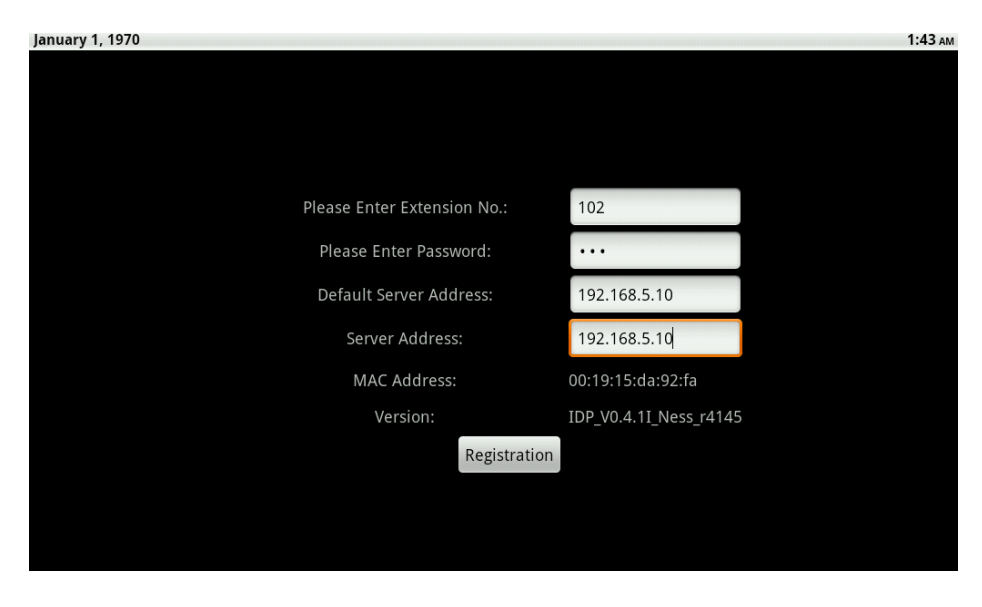

Once all details are entered, click on the **Registration** button.

To complete the 'Pairing' process, click on the **Save** button in the eGateway's web GUI to finish pairing.

Once successfully registered click "Homepage" on the Tablet and 'Unit Pairing' tab on the web GUI of the eGateway which should now show 'connected'.

## Pairing a Android Device to the eGateway

- Plug your computer into the same network as the WAN Port and connect using a web browser with the eGateway WAN IP address.
- 2. Enter in the username and password. (Default User = admin Pass=admin)
- 3. Click **Settings** > **Unit pairing**.

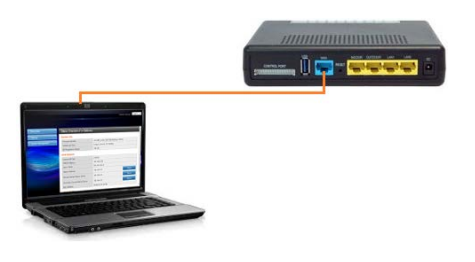

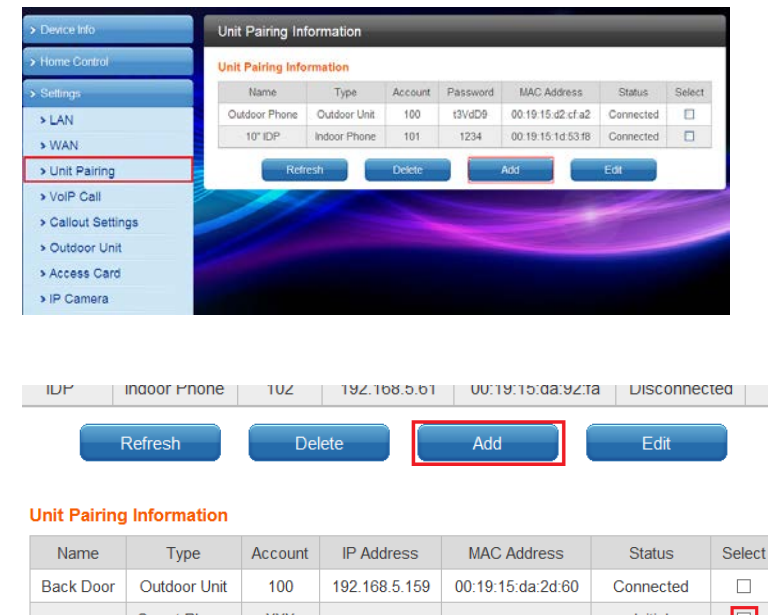

- 4. Click the **Add** button.
- 5. SELECT the new device and click **Edit**.

| Unit Pairing | Information  |         |               |                   |              |        |
|--------------|--------------|---------|---------------|-------------------|--------------|--------|
| Name         | Туре         | Account | IP Address    | MAC Address       | Status       | Select |
| Back Door    | Outdoor Unit | 100     | 192.168.5.159 | 00:19:15:da:2d:60 | Connected    |        |
|              | Smart Phone  | XXX     |               |                   | Initial      | ✓      |
| IDP          | Indoor Phone | 102     | 192.168.5.61  | 00:19:15:da:92:fa | Disconnected |        |
|              | Refresh      | Del     | ete           | Add               | Edit         |        |

#### Edit Unit

- Name Enter the appropriate name according to personal needs. (e.g. Fred's Phone)
- Type Select Smart Phone
- <u>Account</u> Please fill in the range of 100 to 109 ensuring this number is not registered
- <u>Password</u> Enter in a password.

#### Press the **Save** button Then click **Start Pairing**

#### Unit Information

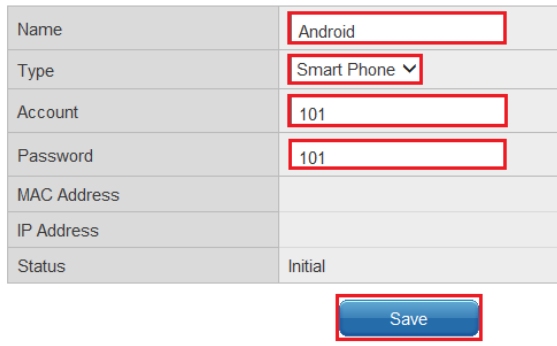

- 6. When the Smart phone has **not been paired** with eGateway the following registration screen will appear.
- 7. Fill out the following items

Extension No Enter Account (100-109) as per the pairing screen in the eGateway.

Password Enter password as per the pairing screen in the eGateway.

<u>Default Server Address</u> Please enter the eGateway's **WAN** IP Address.

<u>Server Address</u> Enter in your routers external IP address. You can get this by typing in

8. Once the items have been filled in press the **Registration** button.

'What is my IP' into Google.

9. Once the pairing is complete, press the **save** button in the web GUI.

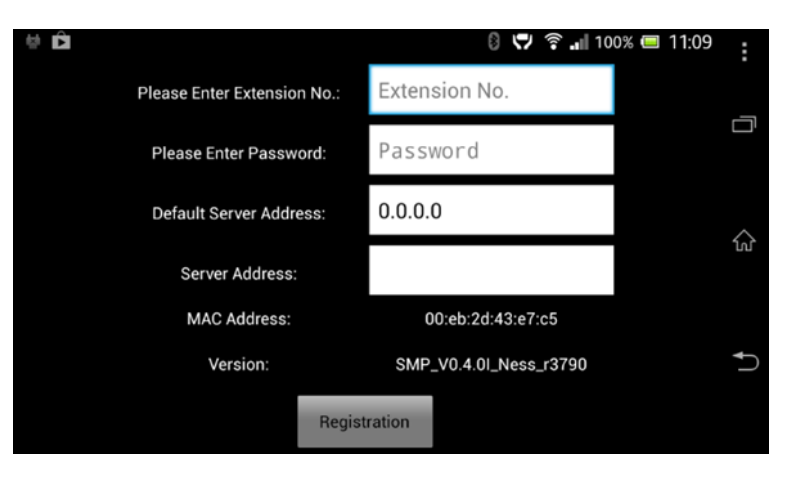

## Pairing a iOS Smart Device to the eGateway

- Plug your computer into the same network as the WAN Port and connect using a web browser with the eGateway WAN IP address.
- 2. Enter in the username and password. (Default User = admin Pass=admin)
- 3. Click **Settings** > **Unit pairing**.

4. Click the Add button.

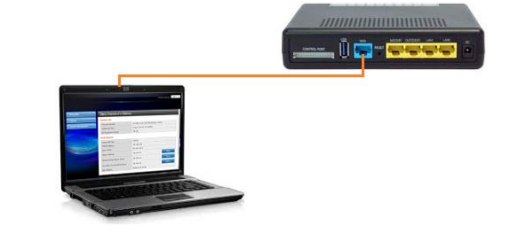

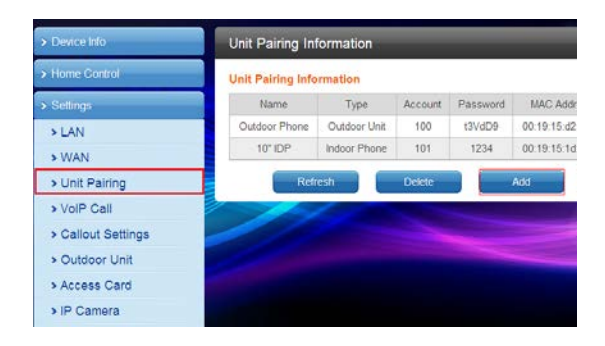

IDP INGOOF PHONE 102 192,168,5,61 00:19:15:00:1

Refresh

5. SELECT the new device and click **Edit**.

| Name      | Туре         | Account | IP Address    | MAC Address      |
|-----------|--------------|---------|---------------|------------------|
| Back Door | Outdoor Unit | 100     | 192.168.5.159 | 00:19:15:da:2d:  |
|           | Smart Phone  | XXX     |               |                  |
| IDP       | Indoor Phone | 102     | 192.168.5.61  | 00:19:15:da:92:1 |

Delete

Add

#### Edit Unit

<u>Name</u> Enter the appropriate name according to personal needs. (e.g. Fred's Phone)

Type Select Smart Phone

Account Please fill in the range of 100 to 109 ensuring this number is not registered

<u>Password</u> Enter in a password.

Press the **Save** button Then click **Start Pairing** 

#### Unit Information

| Name        | Android       |
|-------------|---------------|
| Туре        | Smart Phone 🗸 |
| Account     | 101           |
| Password    | 101           |
| MAC Address |               |
| IP Address  |               |
| Status      | Initial       |
|             | Save          |

6. On your iDevice (iPhone/iPad) tap on the **Settings** icon from the home screen.

7. Scroll down the list into you find **Ness Smartbell** and tap on it.

8. Fill out the following items

#### <u>Name</u>

Enter Account (100-109) as per the pairing screen in the eGateway.

Password

Enter password as per the pairing screen in the eGateway.

#### Intranet Server IP Please enter the eGateway's **WAN** IP Address.

Internet Server IP

Enter in your routers external IP address. You can get this by typing in 'What is my IP' into Google.

<u>Server Port</u> You should leave this as **5060** unless you have changed it in the eGateway.

#### Monitor View Mode

This allows you to change the size of the image shown when a Outdoor station calls. Recommend to leave it as **1**.

<u>Silent</u> OFF = Ness Smartbell will make sounds. ON = Ness Smartbell will mute all sounds from the app. Recommend to leave it to **OFF**.

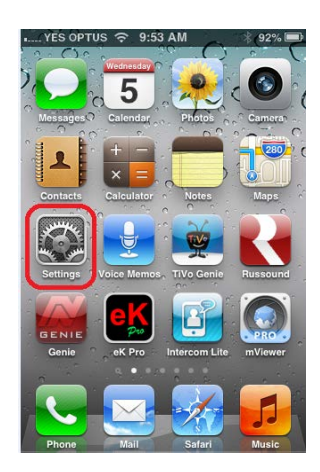

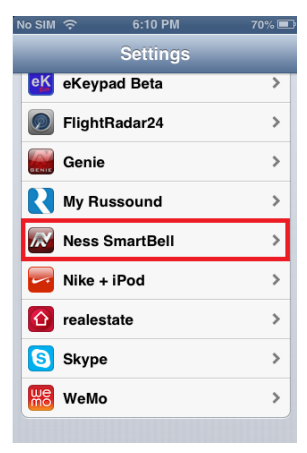

| No SIM 🔶    | 6:10 PM        | 70% 💻  |
|-------------|----------------|--------|
| Settings NC | ss SmartBe     | ell -  |
| Connection  | ı Info         |        |
| Name        | 101            |        |
| Password    | •••            |        |
| Intranet Se | rver IP 192.16 | 8.0.10 |
| Internet Se | rver IP 12.34. | 56.78  |
| Server Port | 5060           |        |
| Monitor Vie | w Mode 1       |        |
| Silent      |                | OFF    |
|             |                |        |

- 9. Once the items have been filled in press the **Home** button on the smart device
- 10. Find the **Ness Smartbell** app icon on the home screen and tap on it.

11. Once the app has opened and it's connected, press the **save** button in the web GUI.

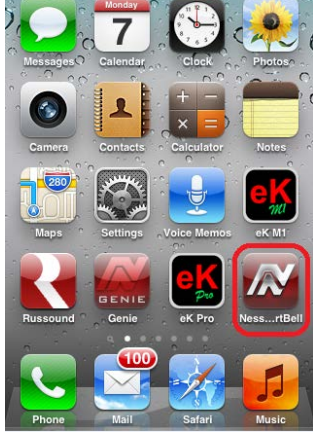

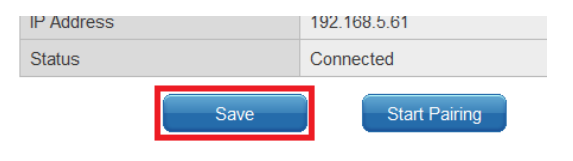

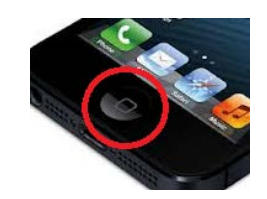

## Notes

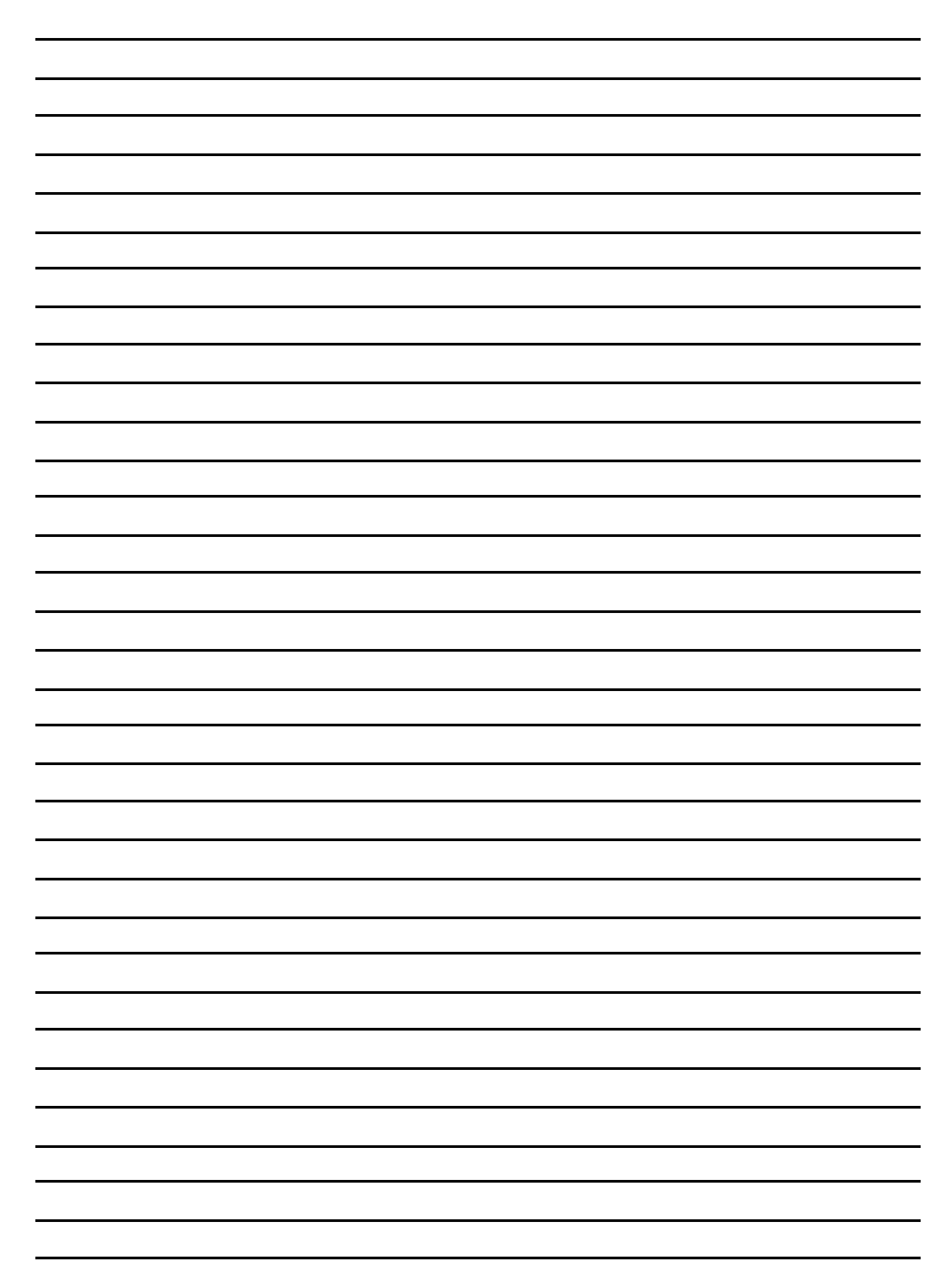

## Notes

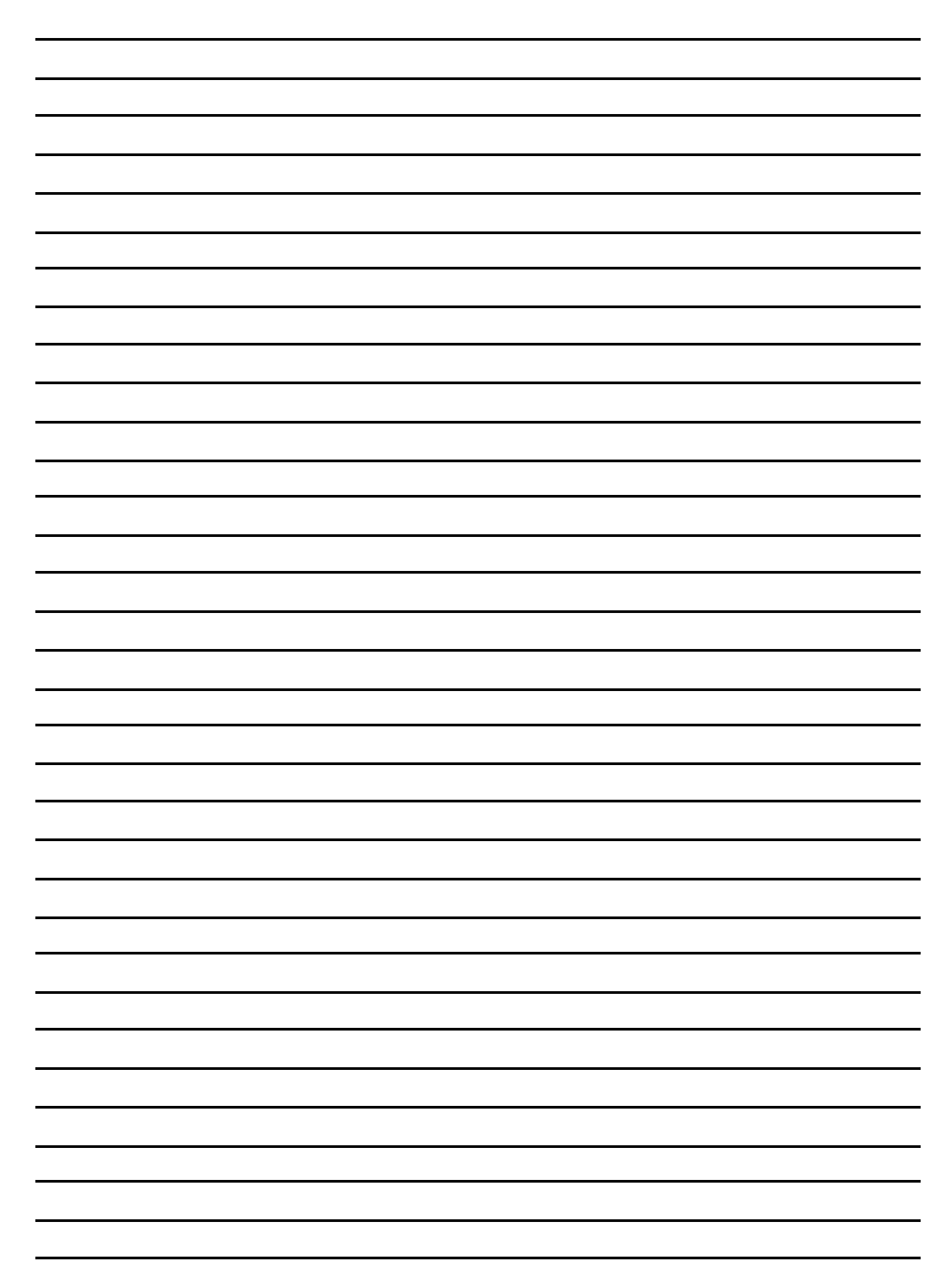

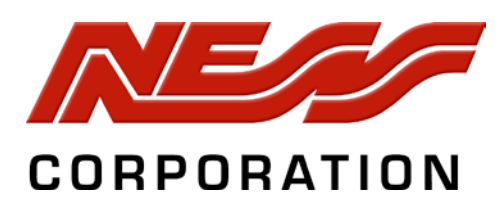

Head Office:

4/167 Prospect Hwy, Seven Hills NSW, Australia Phone +61 2 8825 9222 email : ness@ness.com.au

Sydney Office - (02) 8825 9222 Melbourne Office -(03) 9875 6400 Brisbane Office - (07) 3399 4910 Perth Office -(08) 9328 2511 Adelaide Office - (08) 8277 7255

#### Support

Email customerservice@ness.com.au

Phone 1300 551 991 (Within Australia) +61 2 8825 9222 (Outside Australia)

Online www.youtube.com/nesscorporation